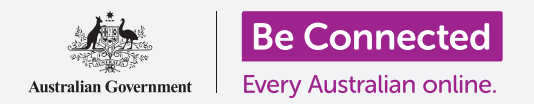

#### Cách đám mây giúp quý vị chia sẻ các tệp, tìm người khác và thiết bị của quý vị.

Dịch vụ đám mây Tài khoản Google của quý vị cho phép quý vị chia sẻ các file, hình ảnh và video giữa máy tính Windows và điện thoại Android của quý vị. Quý vị cũng có thể sử dụng Tài khoản Google trên máy tính của quý vị để giúp định vị điện thoại Android của quý vị nếu nó bị mất hoặc đánh cắp.

### Quý vị sẽ cần những gì

Trước khi quý vị bắt đầu khóa học này, máy tính của quý vị phải có phần mềm điều hành tối thiểu là Windows 10. Nếu quý vị không chắc chắn về phiên bản phần mềm hiện tại của quý vị, hoặc cách để cập nhật nó lên phiên bản mới nhất có sẵn, vui lòng tham khảo hướng dẫn *Máy tính để bàn Windows: Bảo mật và quyền riêng tư (Windows desktop: Security and privacy)*.

Quý vị cũng cần kiểm tra xem máy tính của quý vị có kết nối với nguồn điện, được bật lên và hiển thị phiên bản mới nhất của trình duyệt Chrome hay không. Quý vị cũng cần kết nối với internet và tạo một tài khoản email trên máy tính của quý vị, và bảo đảm con chuột, màn hình và bàn phím được kết nối đúng cách.

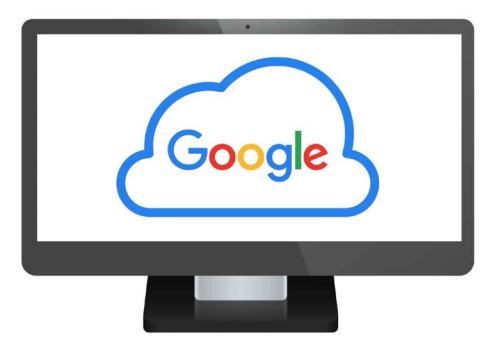

Dịch vụ đám mây Tài khoản Google của quý vị cho phép quý vị chia sẻ các tệp, định vị bạn bè và tìm thiết bị thất lạc của quý vị

Ngoài ra, điện thoại Android của quý vị sẽ cần được bật lên, được cài đặt phần mềm điều hành bản mới nhất, và được kết nối với internet, qua Wi-Fi hoặc dữ liệu di động.

Quý vị sẽ cần đăng nhập vào Tài khoản Google của mình trên máy tính và trên điện thoại của quý vị. Để đăng nhập vào Tài khoản Google của quý vị, gõ **google.com** vào **Thanh tìm kiếm** (**Search bar)** của trình duyệt mạng của quý vị và làm theo các bước.

Để khai thác tối đa khóa học này, quý vị cũng nên sao lưu ảnh và video trên điện thoại Android của quý vị vào dịch vụ đám mây Tài khoản Google của quý vị, sẵn sàng để xem trên máy tính của quý vị. Quý vị có thể tìm hiểu cách thực hiện việc này trong các khóa học *Sao lưu trên đám mây và chia sẻ ảnh (Cloud backup and photo sharing)*.

### Kiểm tra để bảo đảm là quý vị đã đăng nhập

Trước khi quý vị bắt đầu, hãy sử dụng trình duyệt mạng trên máy tính để kiểm tra xem quý vị đã đăng nhập vàoTài khoản Google (Google Account) của quý vị hay chưa. Ví dụ này sử dụng Chrome.

- Nhấp vào biểu tượng hồ sơ (profile icon) ở trên cùng bên phải.
- Một hộp bật lên sẽ xuất hiện. Nếu quý vị thấy tên và địa chỉ email của mình ở đây, có nghĩa là quý vị đã đăng nhập. Làm tốt lắm! Nếu không, hãy làm theo các bước để đăng nhập.

| Google      | Sign into your account |
|-------------|------------------------|
| John Kansas | ******** NEXT          |
|             |                        |
|             | n.                     |

Đăng nhập vào Tài khoản Google của quý vị để xem ảnh và các tệp được sao lưu lên đám mây

 Để đóng cửa sổ bật lên, nhấp vào bất cứ đâu trên Chrome trừ trên cửa sổ bật lên. Bây giờ quý vị đã sẵn sàng để xem ảnh và video mà quý vị đã sao lưu.

#### Xem ảnh đã sao lưu của quý vị

Để xem ảnh quý vị đã chụp bằng điện thoại Android và lưu vào dịch vụ đám mây Tài khoản Google của quý vị, trước tiên hãy gõ **https://photos.google.com** vào Thanh Tìm kiếm của Chrome, rồi nhấn **Nhập (Enter)** trên bàn phím của quý vị.

trang mạng **Ảnh Google (Google Photos)** sẽ xuất hiện, cùng với ảnh của quý vị. Chúng được sắp xếp theo ngày, với ảnh và video mới nhất ở trên cùng trang. Quý vị có thể kéo xuống dưới trang để xem ảnh và video cũ hơn.

Nếu quý vị đã đặt điện thoại hoặc máy tính bảng Android tự động sao lưu vào Tài khoản Google của quý vị, bất cứ khi nào quý vị chụp ảnh hoặc quay video, quý vị sẽ có thể thấy nó trên trang mạng **Ảnh Google (Google Photos**.

#### Chọn ảnh để chia sẻ

Quý vị có thể chia sẻ ảnh và video đã lưu vào Google Photos bằng cách tạo một đường dẫn. Một đường dẫn cho phép quý vị chia sẻ tệp quá lớn để gửi đi dưới dạng tệp đính kèm. Dưới đây là cách chọn một số ảnh để sẵn sàng chia sẻ chúng qua một đường dẫn.

- 1. Để chọn ảnh để chia sẻ, hãy đưa chuột vào góc trên cùng bên trái của hình thu nhỏ của ảnh đó.
- 2. Một vòng tròn nhỏ màu xám cùng với một dấu tích sẽ xuất hiện.
- 3. Nhấp vào vòng tròn màu xám để chuyển nó thành màu xanh lam. Bây giờ ảnh đã được chọn.
- 4. Tất cả các ảnh khác bây giờ có một vòng tròn trống màu xám ở góc trên cùng bên trái.

- 5. Nhấp vào các vòng tròn trên ảnh quý vị muốn chia sẻ để thêm chúng vào sự lựa chọn của quý vị.
- 6. Ở trên cùng bên trái của trang, quý vị có thể thấy quý vị đã chọn bao nhiêu ảnh. Ví dụ: nếu quý vị có ba ảnh, nó sẽ cho biết **3 đã được chọn (3 selected)**.

#### Chia sẻ ảnh với bạn bè hoặc gia đình

Sau khi chọn ảnh, hãy tìm biểu tượng Chia sẻ (Share) ở trên cùng bên phải của trang

- Nhấp vào biểu tượng Chia sẻ (Share), và sẽ xuất hiện một cửa sổ bật lên có tên Gửi trong Ảnh Google (Send in Google Photos).
- Ở cuối cửa sổ bật lên này, nhấp Tạo đường dẫn (Create link).
- Cửa sổ bật lên hiển thị một số nội dung giải thích rằng quý vị sắp tạo một đường dẫn mà bất cứ ai cũng có thể sử dụng để xem ảnh quý vị đã chọn.
- 4. Nhấp Tạo đường dẫn (Create link).

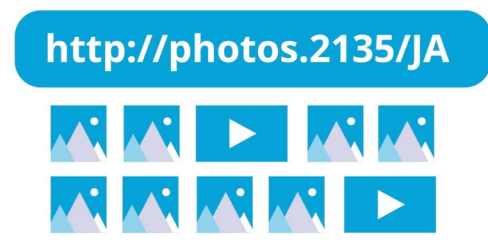

Chia sẻ nhiều ảnh hoặc tệp lớn, ví dụ như video, dưới dạng một đường dẫn

- Một đường dẫn màu xanh lam sẽ xuất hiện ở dưới cùng cửa sổ bật lên. Nhấp vào Sao chép (Copy).
- **6.** Mở chương trình email trên máy tính của quý vị. Khóa học này sử dụng dịch vụ email miễn phí **gmail.com** từ Google làm ví dụ, nhưng quý vị có thể sử dụng các chương trình khác.
- 7. Để mở **Gmail**, gõ **https://gmail.com** trong thanh Tìm kiếm của Chrome và nhấn Nhập trên bàn phím của quý vị.
- 8. Khi trang mạng Gmail mở ra, nhấp vào **Soạn (Compose)** để tạo một email mới.
- 9. Trong hộp **Tới (To)**, nhập email của một người bạn hoặc thành viên gia đình.
- **10.** Nhấp vào ô **Chủ đề (Subject)** và gõ vào một mô tả ngắn gọn về email của quý vị.
- **11.** Bây giờ sử dụng chuột của quý vị để nhấp chuột phải vào nội dung chính của thư.
- 12. Trong lệnh đơn bật lên, nhấp Dán (Paste). Đường dẫn quý vị vừa sao chép sẽ xuất hiện trong nội dung email của quý vị.

- **13.** Nếu thích quý vị có thể gõ vào một tin nhắn cá nhân sau đường dẫn quý vị vừa sao chép. Trước tiên hãy nhớ nhấn phím **Cách dòng (Space)** để quý vị không làm hỏng đường dẫn!
- 14. Nhấp Gửi (Send).

Khi bạn bè hoặc thành viên gia đình của quý vị nhận được email của quý vị, họ có thể nhấp vào đường dẫn để xem ảnh trên máy tính, điện thoại hoặc máy tính bảng của họ.

# Sử dụng Tài khoản Google của quý vị để tìm điện thoại của quý vị

Để giúp tìm điện thoại Android của quý vị nếu nó bị thất lạc, gõ **https://google.com/android/find** trong Thanh tìm kiếm Chrome trên máy tính của quý vị và nhấn **Nhập (Enter)** trên bàn phím.

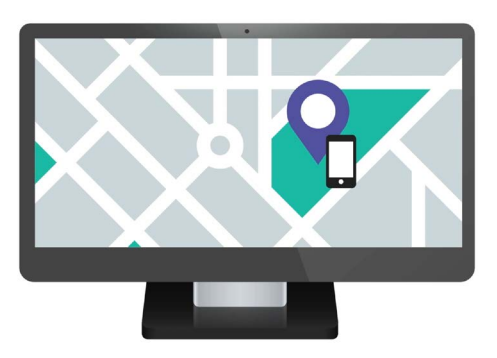

Dịch vụ đám mây Tài khoản Google của quý vị có thể giúp tìm thiết bị di động thất lạc của quý vị bằng cách hiển thị vị trí của nó trên một bản đồ

- Trang mạng Google Tìm Thiết bị của Tôi (Google Find My Device mở ra
- Quý vị có thể thấy một hộp bật lên giải thích cách nó hoạt động. Đọc thông tin và nhấp vào Chấp nhận (Accept).
- 3. Một bản đồ sẽ xuất hiện. Điện thoại Android của quý vị sẽ hiển thị ở trên cùng bên trái của trang, với thông tin về mức sạc pin, và liệu nó có được kết nối với mạng Wi-Fio hay không.
- 4. Sau một lúc, bản đồ sẽ căn giữa vào vị trí của điện thoại của quý vị.
- 5. Dưới tên điện thoại của quý vị, sẽ có dòng chữ Đã Vừa nhìn thấy lần cuối (Last seen just now).
- 6. Nếu nó nói Nhìn thấy lần cuối cách đây 30 phút (Last seen 30 minutes ago), hoặc tương tự, hãy nhấp vào mũi tên hình tròn (circular arrow)

### Sử dụng Bản đồ Google để kiểm tra vị trí của những người khác

Để xem vị trí của một người trên máy tính của quý vị, họ cần có **Bản đồ Google (Google Maps)** trên điện thoại của họ và đăng nhập bằng Tài khoản Google của họ. Họ cũng phải đã chia sẻ vị trí của họ với quý vị từ điện thoại hoặc máy tính bảng của họ.

Quý vị có thể học thêm về cách làm điều này trong các khóa học *Dịch vụ định vị đám mây (Cloud location services)*.

Hãy nhớ rằng không thể mời ai đó xem vị trí của quý vị từ một máy tính Windows. Quý vị phải mời họ sử dụng thiết bị di động của quý vị.

- Trên máy tính của quý vị, gõ https://maps.google.com vào thanh Tìm kiếm của trình duyệt Chrome và nhấn Nhập (Enter) trên bàn phím của quý vị.
- trang mạng Bản đồ Google (Google Maps) sẽ xuất hiện.
- Để xem những người đang chia sẻ vị trí của họ với quý vị, nhấp nút Lệnh đơn (Menu) ở trên cùng bên trái của trang. Nó trông giống ba đường nằm ngang.
- Sau khi lệnh đơn mở ra, tìm Chia sẻ vị trí (Location sharing) từ danh sách các tùy chọn và nhấp vào nó.
- Bản đồ thay đổi để hiển thị danh sách những người chia sẻ vị trí của họ với quý vị.
- 6. Nhấp vào tên của một người để bản đồ phóng to vào vị trí của họ và xem thêm một số thông tin về họ trong bảng điều khiển.

### Cách dừng chia sẻ vị trí của quý vị

Khi không muốn chia sẻ vị trí của mình với người khác, quý vị hãy làm theo các bước sau:

- Nhấp vào Quản lý vị trí của quý vị (Manage your location) để tắt đi chia sẻ vị trí của quý vị.
- 2. Trang Chia sẻ Vị trí (Location Sharing) từ trang Tài khoản Google của quý vị xuất hiện.
- Quý vị có thể dừng chia sẻ vị trí của mình với người khác bằng cách nhấp vào dấu nhân
  (X) bên cạnh tên của họ.

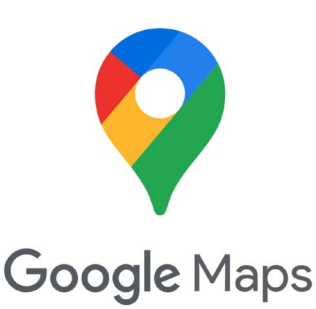

Các dịch vụ đám mây Google kết hợp với Bản đồ Google để trao đổi thông tin định vị với các thiết bị khác